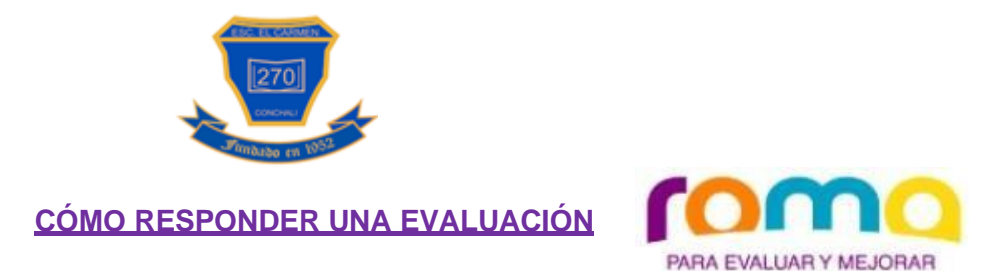

1. En nuestra pagina web encontraras todos los enlaces para cada prueba. (o puedes solicitarlo a tu profesor jefe)

Ejemplo: https://evaluacion.romaevalua.cl/api/init?i=183&ma=1819XXX

2. Se abrirá una página en tu navegador para que ingreses tus credenciales de Usuario:

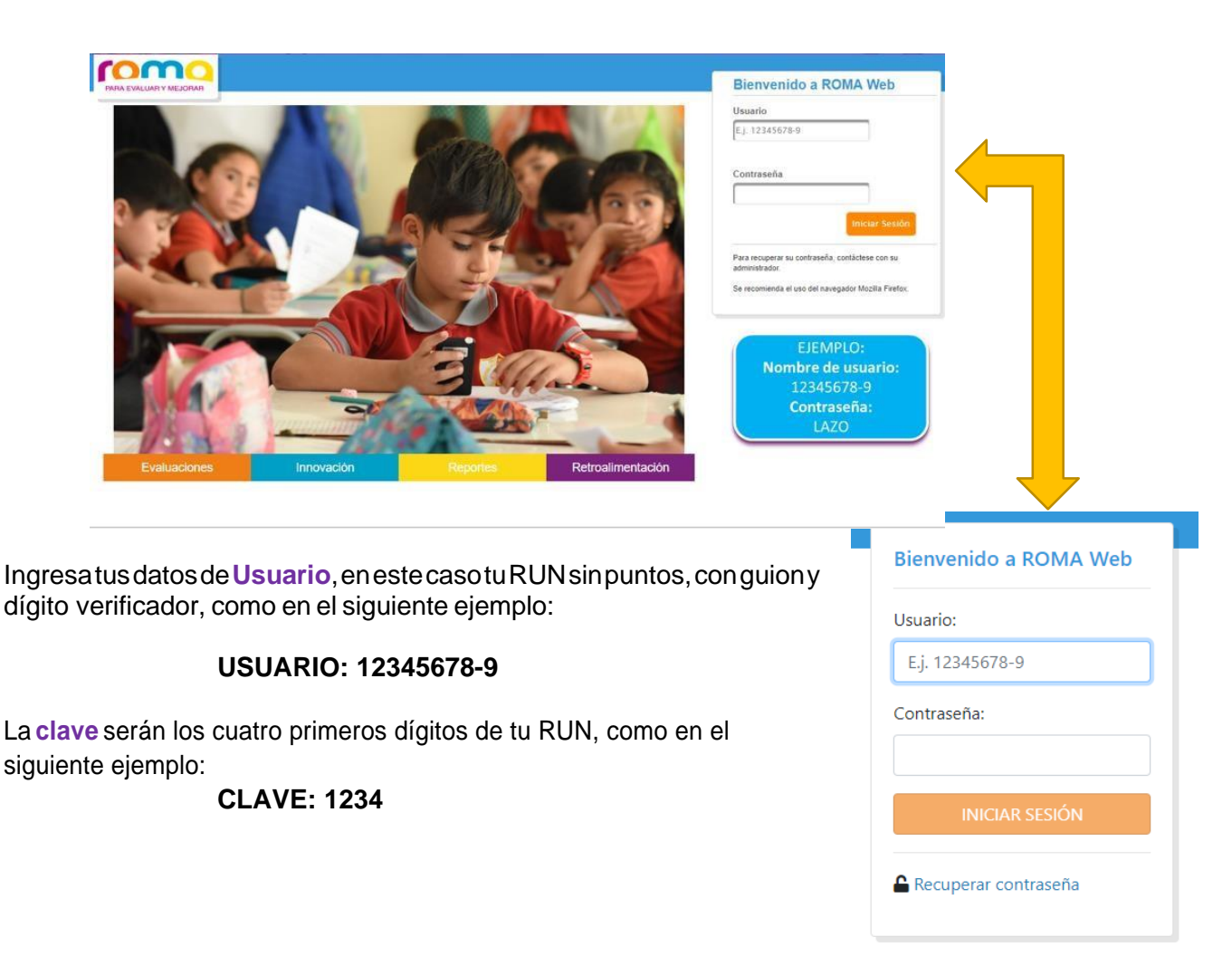

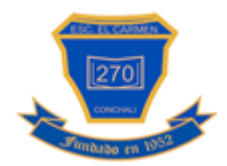

Cuando ingreses al área de trabajo, antes de iniciar la prueba debes corroborar la asignatura con la que trabajaras, por ejemplo:

| CURSO | 4° Matematica                   | Pendiente 01/10/2020 |
|-------|---------------------------------|----------------------|
|       | IC-2020-1023<br>PAUTA DE PRUEBA | Iniciar              |

Luego haz clic en Iniciar.

| Pendiente 01/10/2020 |  |
|----------------------|--|
| Iniciar              |  |

Al lado **izquierdo** de la pantalla visualizaras la **encuesta en formato PDF** y al **lado derecho** tendrás **la hoja de respuesta** para seleccionar la alternativa que consideren pertinente:

|                                                                                                    | Q 0 de 5 completadas |
|----------------------------------------------------------------------------------------------------|----------------------|
| ENSAYO SIMCE N° 1<br>HISTORIA, GEOGRAFÍA Y CS. SOCIALES                                                                  | Q Ö 01:14 Termina    |
| Mi nombre :     E. Básic       Colegio :                                                                                 |                      |
| AUTOR: S.G. 006 Fecha : Curso (Letra) Su prueba consta de 35 preguntas de selección múltiple, solo una alternativa es la | <b>2</b> A B C D     |
| correcta. Luego de contestar en la prueba, marque la misma alternativa en la Pinbla                                      | ck. 3 A B C D        |
| ¿Qué impacto tuvo el descubrimiento del fuego y el uso de herramientas en los seres humanos?                             |                      |
| B Abandonaron la caza y la recolección. C Pudieron aumentar su capacidad craneana                                        | 5 A B C D            |
| D Pudieron adaptarse a su medio y transformarlo                                                                          |                      |

Las pruebas de diagnostico tienen una fecha definida por dia y se encontrarán vigentes entre las 08:30 am hasta las 19:30 pm.

Al finalizar aparecerá el siguiente mensaje:

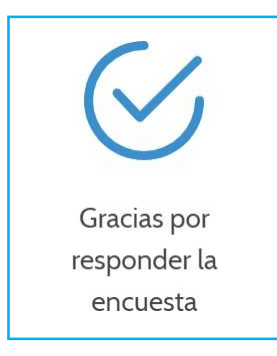

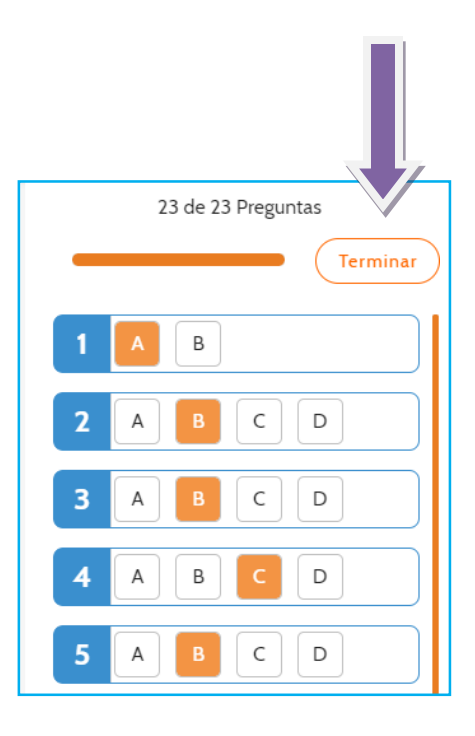